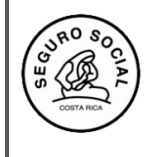

Versión 2.0

# INSTRUCTIVO PARA INGRESAR CONSOLIDADO DE LA EVALUACION DE LA ACTIVIDAD EDUCATIVA Y SOLICITAR CERTIFICADOS DE PARTICIPANTES E INSTRUCTOR

A continuación se detallan los pasos que debe seguir para registrar la información en el sistema:

1. Para gestionar los certificados de los participantes, ingresa a la pestaña Gestionar participantes:

|   | Módu                    | <b>C -</b> (<br>lo Cap | CENDEISSS<br>acitación    |               | Busca          | ar Usuar | io Perfiles      | 2<br>Ayuda | Cerr | ar                    |        |
|---|-------------------------|------------------------|---------------------------|---------------|----------------|----------|------------------|------------|------|-----------------------|--------|
| A | Iministración del Sis   | tema                   | Actividades Educativas    |               |                |          |                  |            |      |                       |        |
|   |                         |                        | Solicitar Aval Act. Educa | ativa         |                | 1        |                  |            |      |                       |        |
|   | Gestionar Partici       | pant                   | Gestionar Participantes   | /Instructores | •              | Ges      | iionar Participa | intes      |      |                       | -      |
|   | Buscar Solicitud Aval A | ctivida                | Registrar Calificación    |               | •              | Ges      | tionar Instructo | ores       |      |                       |        |
|   |                         |                        | Consultas                 |               | •              |          |                  |            | 7    |                       |        |
|   | Numero de Solicitud:    | - N A                  | Solicitud de Cambio Ava   | U .           |                |          |                  |            |      | Nombre de la Activida | a Fanc |
|   | Unidad Programática:    | 14.23                  | Reportes                  |               | •              |          |                  |            |      | Fecha Fin:            |        |
|   | Clase de Actividad:     |                        | ///.<br>~                 | Nombre Co     | ordinador Acti | vidad:   |                  |            |      | Sede:                 | _      |

2. Seleccione el aval correspondiente, marcando el recuadro del lado izquierdo que aparece junto al número de solicitud:

| Soli | citude                                 | s de Aval         |                              |                                                                                  |                  |               |                 |                                                                               |                                           |         |
|------|----------------------------------------|-------------------|------------------------------|----------------------------------------------------------------------------------|------------------|---------------|-----------------|-------------------------------------------------------------------------------|-------------------------------------------|---------|
| G    | estiona                                | ar Participar     | Can                          | celar                                                                            |                  |               |                 |                                                                               |                                           |         |
| Sel  | Nú<br>mer<br>o<br>L de<br>Soli<br>citu | Número<br>de Aval | Origen de<br>la<br>Solicitud | Actividad                                                                        | Inicio Actividad | Fin Actividad | Fecha Inclusión | Sede                                                                          | Coordinador<br>Actividad                  | Estado  |
| 0    | 000<br>1-20<br>11                      | 0001-2011         | Nueva                        | GESTION LOCAL DE<br>SALUD                                                        | 03-03-2011       | 18-01-2012    | 27-10-2015      | HOSPITAL<br>CARLOS<br>SAENZ<br>HERRERA                                        | SIANNY MARIA<br>BADILLA<br>ROMERO         | Avalado |
|      | 000<br>1-20<br>12                      | 0080-201<br>5     | Nueva                        | PROCEDIMIENTO<br>ADMINISTRATIVO EN<br>LA ETAPA DE<br>INVESTIGACION<br>PRELIMINAR | 13-03-2015       | 27-03-2015    | 04-03-2015      | Centro de<br>Atención<br>Integral en<br>Salud de<br>Puriscal<br>(SAN<br>JOSE) | YESSICA<br>MASSIEL<br>ALPIZAR<br>BERMUDEZ | Avalado |
|      |                                        |                   |                              |                                                                                  |                  |               |                 |                                                                               | MARICEL ANA                               |         |

3. Al ingresar verá esta pantalla, donde debe ingresar, uno a uno, los participantes, haciendo clic en la pestaña BUSCAR PERSONA:

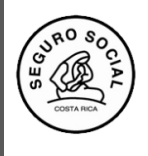

Centro de Desarrollo Estratégico e Información en Salud y Seguridad Social Subárea de Regulación y Evaluación Instructivo para ingresar consolidado de la evaluación de la actividad educativa y solicitud de los certificados de participantes e instructores

Versión 2.0

| SIGC - CEN<br>Módulo Capacitac    | IDEISSS<br><sup>ión</sup>     | Buscar                  | Usuario Perfiles      | 2 Z<br>Ayuda Cerrar |
|-----------------------------------|-------------------------------|-------------------------|-----------------------|---------------------|
| Administración del Sistema Activi | dades Educativas              |                         |                       |                     |
| Gestionar Participantes           |                               |                         |                       |                     |
| Modificar Eliminar Cancela        | r                             |                         |                       |                     |
| Número de Aval: 0493-2021         |                               |                         |                       |                     |
| Agregar Nuevo Participa           | nte:                          |                         |                       |                     |
| Identificación:                   | Cédula Física                 | ~                       |                       |                     |
| Nombre:                           | Buscar Persona                |                         |                       |                     |
|                                   |                               |                         |                       |                     |
| Núm Nombre Pr                     | imer Apellido Segundo A       | pellido Número de Ident | ificación Horas Asist | idas Nota Obtenida  |
| 0 Peristros encontrados desplegas | do del 0 al 0. Página 0 de 0  | <u> </u>                | a                     | <u>a</u> a          |
| Descargar listado en Excel        | uo uei o ai o. ragina o de o. |                         |                       |                     |
|                                   |                               |                         |                       |                     |
|                                   |                               |                         |                       |                     |

4. Utilizando la Hoja de Inscripción de participante, desde el Menú Consultar listado, ingresa y registra cada persona con el número de cédula (físico o extranjero), el cual corresponde a 9 dígitos:

|                        |          |                 |             | Busca         | ar Per | sona                  |                     |                          |
|------------------------|----------|-----------------|-------------|---------------|--------|-----------------------|---------------------|--------------------------|
| Datos Personales       |          |                 |             |               |        |                       |                     |                          |
| Buscar Persona         | Consulta | r Listado Ec    | ditar       |               |        |                       |                     |                          |
|                        |          |                 |             |               |        |                       |                     |                          |
| Número Identificación: |          |                 | C           | édula Física  |        | ¥                     |                     |                          |
| Nombre:                |          |                 | Pri         | mer Apellido: |        |                       | Segundo Apellido:   |                          |
| Fecha Nacimiento:      |          |                 | Est         | tado Civil:   | Casad  | do/a 🗸                | Nacionalidad:       | COSTA RICA 🗸             |
| Género:                | Femenir  | וס              | ~           |               |        |                       |                     |                          |
|                        |          |                 |             |               |        |                       |                     |                          |
| Teléfonos              |          |                 |             |               |        | Correos Electrónicos  |                     |                          |
|                        |          |                 |             |               |        |                       |                     |                          |
| Número de Teléfo       | no       | Extensión       | Tipo d      | le Teléfono:  |        |                       | Dirección electr    | ónica                    |
| 0 Registros encontrado | s, despl | egando del 0 al | 0. Página 0 | ) de 0.       |        | 0 Registros encontrad | los, desplegando de | l 0 al 0. Página 0 de 0. |
|                        |          |                 |             |               |        |                       |                     |                          |

- 5. En caso de tener que corregir o incluir algún dato del participante debe ingresar al botón EDITAR para que se le habiliten las opciones tanto en la sección de teléfonos como de correo electrónico, para hacer los ajustes que requiera de acuerdo a los datos incluidos en la Hoja de Inscripción del Participante.
- 6. Verifique que la lista ingresada de participantes coincida con la cantidad de personas que asistieron al curso, hayan ganado o no el mismo.
- 7. Ya incluidos los participantes ingrese al submenú "Registrar calificación participantes":

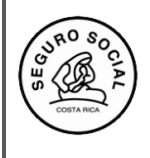

Centro de Desarrollo Estratégico e Información en Salud y Seguridad Social Subárea de Regulación y Evaluación Instructivo para ingresar consolidado de la evaluación de la actividad educativa y solicitud de los certificados de participantes e instructores

Versión 2.0

| Módulo Capa                                     | CENDEISSS<br>acitación              | Buscar Usuar     | rio Perfiles Ayuda Cerra          |                 |
|-------------------------------------------------|-------------------------------------|------------------|-----------------------------------|-----------------|
| Administración del Sistema                      | Actividades Educativas              |                  |                                   |                 |
|                                                 | Solicitar Aval Act. Educativa       |                  |                                   |                 |
| Registrar Calificaciór                          | Gestionar Participantes/Instructore | es 🕨             |                                   |                 |
| Buscar Solicitud Aval Activida                  | Registrar Calificación              | Reg              | istrar Calificación Participantes |                 |
|                                                 | Consultas                           | Reg              | istrar Calificación Instructores  |                 |
| Número de Aval:<br>Nombro de la Actividad Educi | Solicitud de Cambio Aval            | Con              | solidar Evaluación Actividad Edu  | sativa          |
| Sede:                                           | Reportes                            | •                |                                   |                 |
|                                                 |                                     |                  |                                   |                 |
|                                                 |                                     |                  |                                   |                 |
| Registrar Calificación Participa                | antes                               |                  |                                   |                 |
| Visualizar Cancelar                             |                                     |                  |                                   |                 |
| Sel. Númer<br>o de<br>Solicit Aval So           | gen de la Actividad                 | Inicio Actividad | Fin Actividad                     | Fecha Inclusión |

8. Seleccione el número de aval de la actividad educativa respectiva, marcando el recuadro del lado izquierdo que aparece junto al número de solicitud e ingrese en visualizar:

| н | legis | strar Cali                     | ficación Part     | cipantes                  |                                                                        |                  |               |                 |                                                 |                                  |         |
|---|-------|--------------------------------|-------------------|---------------------------|------------------------------------------------------------------------|------------------|---------------|-----------------|-------------------------------------------------|----------------------------------|---------|
| ( | Vis   | ualizar                        | Cancelar          |                           |                                                                        |                  |               |                 |                                                 |                                  |         |
|   | Sel.  | Númer<br>o de<br>Solicit<br>ud | Número de<br>Aval | Origen de la<br>Solicitud | Actividad                                                              | Inicio Actividad | Fin Actividad | Fecha Inclusión | Sede                                            | Coordinador<br>Actividad         | Estado  |
| ( |       | 0038-2<br>015                  | 0005-2015         | Reutilizado               | DISEÑO CURRICULAR Y<br>NORMATIVA RELACIONADA                           | 04-02-2015       | 06-02-2015    | 28-01-2015      | HOSPITAL DR.<br>ENRIQUE<br>BALTODANO<br>BRICEÑO | HAYDEE PATRICIA<br>ARIAS MONTERO | Avalado |
| ( |       | 0166-2<br>021                  | 0129-2021         | Reutilizado               | ELABORACIÓN DEL<br>DESCRIPTOR<br>CURRICULAR Y NORMATIVA<br>RELACIONADA | 23-02-2021       | 26-02-2021    | 16-02-2021      | Plataforma<br>TEAMS (SAN<br>JOSE)               | HAYDEE PATRICIA<br>ARIAS MONTERO | Avalado |

Si la actividad es de **participación**, con base a la lista de participantes, debe registrar la cantidad de horas asistidas uno por uno, según controles de asistencia aplicados durante la realización de la actividad educativa. Se encontrará la columna de nota obtenida, **bloqueada**, dado que en este tipo de certificado no aplica incluir dicha información.

Si se tratara de una actividad de **aprovechamiento**, además de incluir la cantidad de horas asistidas uno por uno, según controles de asistencia aplicados durante la realización de la actividad educativa; se debe indicar la nota que obtuvo el participante. Aprueban el curso, los participantes que cumplan con el sistema de evaluación definido en el descriptor curricular y en la nota de aval educativo:

| [ | Participantes           |                 |                  |                          |                 |              |               |
|---|-------------------------|-----------------|------------------|--------------------------|-----------------|--------------|---------------|
|   | Número de Aval: 0389-20 | 21              |                  |                          |                 |              |               |
|   | Nombre                  | Primer Apellido | Segundo Apellido | Número de Identificación | Horas Asistidas | % Asistencia | Nota Obtenida |
|   | ALEXANDRA MARIA         | MATAMOROS       | SALAS            | 4-0176-0685              | 22.0            | 100.0        | 95.0          |
|   |                         | VEAL            | 041.40           | 5 0005 0500              | 00.0            | 100.0        | 400.0         |

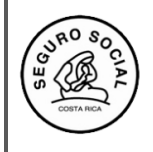

9. Para gestionar certificados de instructores, ingrese a la pestaña Gestionar instructores:

| SIGC                        | - CENDEISSS                             | Buscar Usuario Perfiles Ayuda Cerrar |         |
|-----------------------------|-----------------------------------------|--------------------------------------|---------|
| Administración del Sistem   | a Actividades Educativas                |                                      |         |
|                             | Solicitar Aval Act. Educativa           |                                      |         |
| Gestionar Participa         | nt Gestionar Participantes/Instructores | Gestionar Participantes              | 1       |
| Buscar Solicitud Aval Activ | ida Registrar Calificación              | Gestionar Instructores               |         |
|                             | Consultas                               |                                      |         |
| Numero de Solicitud:        | Solicitud de Cambio Aval                | Nombre de la Activid                 | ad Educ |
| Unidad Programática:        | Reportes                                | Fecha Fin:                           |         |
| Clase de Actividad:         |                                         | oordinador Actividad: Sede:          |         |

10. Seleccione el aval correspondiente, marcando el recuadro del lado izquierdo que aparece junto al número de solicitud:

| G | Gest  | tionar                                      | Instructo         | or                        |                                                         |                             |               |                                |                                                 |                                  |         |
|---|-------|---------------------------------------------|-------------------|---------------------------|---------------------------------------------------------|-----------------------------|---------------|--------------------------------|-------------------------------------------------|----------------------------------|---------|
|   | Busc  | car Solici                                  | itud Aval Activ   | vidad                     |                                                         |                             |               |                                |                                                 |                                  |         |
|   | Núm   | iero de S                                   | olicitud:         |                           | Nú                                                      | mero de Aval:               |               | Nombre de la Actividad Educati | va:                                             |                                  |         |
|   | Unid  | ad Progr                                    | ramática:         | I.A                       | Buscar                                                  | cha Inicio:                 |               | Fecha Fin:                     |                                                 |                                  |         |
|   | Clas  | e de Acti                                   | ividad:           |                           | ~ No                                                    | mbre Coordinador Actividad: |               | Sede:                          | Seleccione un v                                 | alor 🗸                           |         |
|   | Solic | titudes de                                  | e Aval            | Concelor                  |                                                         |                             |               |                                |                                                 |                                  | Buscar  |
|   | Sel.  | Númer<br>o de<br>Solicit <sup>4</sup><br>ud | Número de<br>Aval | Origen de la<br>Solicitud | Actividad                                               | Inicio Actividad            | Fin Actividad | Fecha Inclusión                | Sede                                            | Coordinador<br>Actividad         | Estado  |
|   | -     | 0038-2<br>015                               | 0005-2015         | Reutilizado               | DISEÑO CURRICULAR Y<br>NORMATIVA RELACIONADA            | 04-02-2015                  | 06-02-2015    | 28-01-2015                     | HOSPITAL DR.<br>ENRIQUE<br>BALTODANO<br>BRICEÑO | HAYDEE PATRICIA<br>ARIAS MONTERO | Avalado |
|   |       | 0166-2<br>021                               | 0129-2021         | Reutilizado               | ELABORACIÓN DEL<br>DESCRIPTOR<br>CURRICULAR Y NORMATIVA | 23-02-2021                  | 26-02-2021    | 16-02-2021                     | Plataforma<br>TEAMS (SAN<br>JOSE)               | HAYDEE PATRICIA<br>ARIAS MONTERO | Avalado |

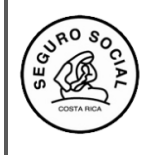

- Versión 2.0
- 11. Al ingresar verá esta pantalla, donde debe ingresar, uno a uno, los instructores, haciendo clic en la pestaña BUSCAR PERSONA:

| and a second          | SIGC - C<br>Módulo Capac | ENDEISSS<br>Sitación      |                  | Buscar Usuario           | Perfiles Ayuda Cerrar |
|-----------------------|--------------------------|---------------------------|------------------|--------------------------|-----------------------|
| Administra            | ción del Sistema A       | ctividades Educativa      | S                |                          |                       |
| Gestior<br>Modificar  | nar Instructor           | elar                      |                  |                          |                       |
| Instructo             | res                      |                           |                  |                          |                       |
| Número                | de Aval: 0129-2021       |                           |                  |                          |                       |
| Nuevo I               | nstructor                |                           |                  |                          |                       |
| Identifica<br>Nombre: | ación:                   | Céd<br>Bus                | ula Física 🔹     | •                        |                       |
| Núm                   | Nombre                   | Primer Apellido           | Segundo Apellido | Número de Identificación | Nota Obtenida         |
| 1                     | HAYDEE PATRICIA          | ARIAS                     | MONTERO          | 107030991                | 72.0                  |
|                       | Q                        | Q                         | Q                | Q                        | Q                     |
| 1 Regist              | ros encontrados, despl   | egando del 1 al 1. Página | a 1 de 1.        |                          |                       |

12. Una vez en esta pantalla puede utilizar la información que llenan los instructores en el documento Solicitud de certificado para el instructor. Teniendo en cuenta que se ingresa o registra cada persona con el número de cédula, el cual se coloca con los 9 dígitos incluidos los ceros cuando corresponda. Cuando se trate de un extranjero el número que se debe incluir es el de asegurado por ejemplo: 2-66-03138

|                                            |                                          | Busc                                   | ar Persona           |                                         |                                   |
|--------------------------------------------|------------------------------------------|----------------------------------------|----------------------|-----------------------------------------|-----------------------------------|
| Datos Personales                           |                                          |                                        |                      |                                         |                                   |
| Buscar Persona                             | Consultar Listado Ec                     | litar                                  |                      |                                         |                                   |
| Número Identificación:<br>Nombre:          |                                          | Cédula Física<br>Primer Apellido:      | ~                    | Segundo Apellido:                       |                                   |
| Fecha Nacimiento:                          |                                          | Estado Civil:                          | Casado/a ~           | Nacionalidad:                           | COSTA RICA                        |
| Género:                                    | Femenino                                 | v                                      |                      |                                         |                                   |
|                                            |                                          |                                        |                      |                                         |                                   |
| Teléfonos                                  |                                          |                                        | Correos Electrónicos |                                         |                                   |
| Número de Teléfo<br>0 Registros encontrado | no Extensión<br>os, desplegando del 0 al | Tipo de Teléfono:<br>0. Página 0 de 0. | 0 Registros encontra | Dirección electr<br>dos, desplegando de | ónica<br>I 0 al 0. Página 0 de 0. |
| L                                          |                                          |                                        |                      |                                         |                                   |

- 13. Verifique que la lista ingresada de instructores coincida con la cantidad de personas que tienen derecho al certificado.
- 14. Posteriormente ingrese a la pestaña Registrar calificación instructor, con el número de aval

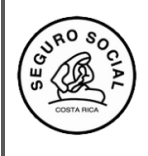

Centro de Desarrollo Estratégico e Información en Salud y Seguridad Social Subárea de Regulación y Evaluación Instructivo para ingresar consolidado de la evaluación de la actividad educativa y solicitud de los certificados de participantes e instructores

Versión 2.0

|                     |                                                          |                                                 | Solic                     | itar Aval Act. Educativa      |                  |                                     |                  |              |                          |        |
|---------------------|----------------------------------------------------------|-------------------------------------------------|---------------------------|-------------------------------|------------------|-------------------------------------|------------------|--------------|--------------------------|--------|
| legi                | strar (                                                  | Calificaci                                      | iór Gesti                 | onar Participantes/Instructor | es 🕨             |                                     |                  |              |                          |        |
| Buse                | ar Solici                                                | tud Aval Activ                                  | vida Regis                | strar Calificación            | I                | egistrar Calificación Participantes |                  |              |                          |        |
|                     |                                                          | _                                               | Cons                      | ultas                         | ۱ (              | legistrar Calificación Instructores |                  |              |                          |        |
| Núm                 | ero de A                                                 | val:                                            | Solic                     | itud de Cambio Aval           | (                | onsolidar Evaluación Actividad Edu  | cativa Actividad | I Educativa: |                          |        |
| Nom                 | ibre del li                                              | nstructor:                                      | Repo                      | rtes                          | •                |                                     |                  |              |                          |        |
|                     |                                                          |                                                 |                           |                               |                  |                                     |                  |              |                          |        |
|                     |                                                          |                                                 |                           |                               |                  |                                     |                  |              |                          | Buscar |
| Regi<br>Vis         | strar Cali                                               | ificación Inst<br>Cancelar                      | ructores                  |                               |                  |                                     |                  |              |                          | Buscar |
| Regi<br>Vis<br>Sel. | strar Cali<br>sualizar<br>Númer<br>o de<br>Solicit<br>ud | íficación Inst<br>Cancelar<br>Número de<br>Aval | Origen de la<br>Solicitud | Actividad                     | Inicio Actividad | Fin Actividad                       | Fecha Inclusión  | Sede         | Coordinador<br>Actividad | Estado |

15. Una vez ingresado, selecciona uno a uno el instructor o instructores :

| LIS | TADO DE INSTRUCTORE                                             | s               |                  |                          |                    |                  |               |                 |  |  |  |
|-----|-----------------------------------------------------------------|-----------------|------------------|--------------------------|--------------------|------------------|---------------|-----------------|--|--|--|
|     | Nombre                                                          | Primer Apellido | Segundo Apellido | Número de Identificación | Correo Electrónico | Horas Instructor | Nota Obtenida | Horas Asistidas |  |  |  |
| ~   | HAYDEE PATRICIA                                                 | ARIAS           | MONTERO          | 1-0703-0991              | hparias@ccss.sa.cr | 22.0             | 72.0          | 22.0            |  |  |  |
|     | Q                                                               | Q               | Q                | Q                        | Q                  | Q                | Q             | Q               |  |  |  |
| 1 R | i Registros encontrados, desplegando del 1 al 1. Página 1 de 1. |                 |                  |                          |                    |                  |               |                 |  |  |  |
|     |                                                                 |                 |                  |                          |                    |                  |               |                 |  |  |  |

16. Seguidamente ubíquese en la parte superior izquierda de la pantalla, haga clic en Ingresar evaluación

| Registrar Calificación Instructores |
|-------------------------------------|
| Ingresar Evaluación Cancelar        |
|                                     |

17. Ingrese la cantidad de horas de los instructores, considerando que debe de tener como mínimo 8 horas efectivas y una evaluación mínima de muy Bueno. Incluidos estos datos, haga clic en el botón Asignar calificación. Los pasos anteriores se siguen para cada instructor, en caso de que sean varios. No olvide que no debe sobrepasar la cantidad de horas de docencia autorizadas por la Subárea; este aspecto se detalla en el descriptor curricular.

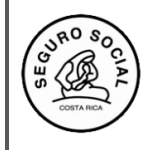

Instructivo para ingresar consolidado de la evaluación de la actividad educativa y solicitud de los certificados de participantes e instructores Código: CENDEISSS-SARE-ISCPI-1

Versión 2.0

| Registrar Ca                                                                                                    | Registrar Calificación Instructor                                                                                                    |                  |                          |                    |  |  |  |  |  |  |
|----------------------------------------------------------------------------------------------------|----------------------------------------------------------------------------------------------------|------------------|--------------------------|--------------------|--|--|--|--|--|--|
| Número de Avat: [0.493-2021                                                                                          |                                                                                                    |                  |                          |                    |  |  |  |  |  |  |
|                                                                                                    |                                                                                                    |                  |                          |                    |  |  |  |  |  |  |
| Nombre                                                                                                    | Primer Apellido                                                                                                    | Segundo Apellido | Número de Identificación | Correo electrónico |  |  |  |  |  |  |
| HAYDEE PATRICIA                                                                                                    | ARIAS                                                                                                    | MONTERO          | 1-0703-0991              | hparias@ccss.sa.cr |  |  |  |  |  |  |
| Instrucciones de                                                                                                    | uso                                                                                                    |                  |                          |                    |  |  |  |  |  |  |
| La evaluación de<br>en una misma a<br>señalados por lo<br>dividen por el tot<br>Esta cantidad re<br>bueno, etc, segú | La evaluación del instructor es el instrumento a utilizar al finalizar la participación como instructor durante la actividad educativa. Para que este sea evaluado debe cumplir con un minimo de 8 horas de instrucción<br>en una misma actividad educativa. Cada instructor, debe ser evaluado individualmente, según número de participantes y hacer un consolidado general por cada uno, de la siguiente manera: la suma de criterios<br>señalados por los participantes por el valor del criterio por columna, luego se suma el total dado por cada uno de los criterios tomando esta suma como un subtotal, posteriormente se suma los subtotales y se<br>dividen por el total de las boletas de cada uno de los instructores por separado.<br>Esta cantidad representa el rango de calificación que le corresponde al instructor, los cuales se encuentran en la parte inferior de la página. En este sentido debe indicar si su desempeño fue excelente, muy bueno,<br>bueno, etc, según dicha escala. |                  |                          |                    |  |  |  |  |  |  |
| Número de Hora:                                                                                                    | del Instructor                                                                                                    |                  |                          |                    |  |  |  |  |  |  |
| Horas:                                                                                                    | Horas:                                                                                                    |                  |                          |                    |  |  |  |  |  |  |
| Calificación del la                                                                                                  | Calificación del Instructor                                                                                                    |                  |                          |                    |  |  |  |  |  |  |
| Calificación: 0.0                                                                                                    | Calificación: 0.0                                                                                                    |                  |                          |                    |  |  |  |  |  |  |
| Asignar Calificaci                                                                                                   | Asignar Calificación Cancelar                                                                                                    |                  |                          |                    |  |  |  |  |  |  |

18. Ingrese al submenú Consolidar Evaluación Actividad Educativa:

| Registrar Cal      | ificaciór   | Gestionar Participantes/Instructores | • |                                           |
|--------------------|-------------|--------------------------------------|---|-------------------------------------------|
| Número de Aval: 04 | 493-2021    | Registrar Calificación               | • | Registrar Calificación Participantes      |
|                    |             | Consultas                            | • | Registrar Calificación Instructores       |
| Nombre             | Primer Apel | Solicitud de Cambio Aval             |   | Consolidar Evaluación Actividad Educativa |
| HAYDEE PATRICIA    | ARIAS       | Reportes                             | • | sa.cr                                     |
|                    |             |                                      |   |                                           |

19. Al ingresar a dicha pantalla, el sistema le presentará el siguiente cuadro, en el cual debe anotar el consolidado de las evaluaciones aplicadas a los participantes:

|               | Criterios                                                                                                | Cant Excelente | %<br>Excelente | Cant Muy Bueno | % Muy<br>Bueno | Cant Bueno | %<br>Bueno | Cant |
|---------------|----------------------------------------------------------------------------------------------------|----------------|----------------|----------------|----------------|------------|------------|------|
|               | Los objetivos se alcanzaron en<br>forma.                                                                 | 0              | 0.0            | 0              | 0.0            | 0          | 0.0        | 0    |
|               | La forma en que se ejecutó la<br>actividad educativa fue:                                                | 0              | 0.0            | 0              | 0.0            | 0          | 0.0        | 0    |
| PLANIFICACION | La relación de los temas con los<br>objetivos fue:                                                       | 0              | 0.0            | 0              | 0.0            | 0          | 0.0        | 0    |
|               | La secuencia entre los contenidos<br>fue:                                                                | 0              | 0.0            | 0              | 0.0            | 0          | 0.0        | 0    |
|               | La estructuración de la actividad<br>educativa fue:                                                      | 0              | 0.0            | 0              | 0.0            | 0          | 0.0        | 0    |
|               | La relación entre la metodología y los<br>objetivos fue:                                                 | 0              | 0.0            | 0              | 0.0            | 0          | 0.0        | 0    |
|               | El trabajo práctico durante la<br>actividad educativa fue:                                               | 0              | 0.0            | 0              | 0.0            | 0          | 0.0        | 0    |
| METODOLOGIA   | Los recursos audiovisuales<br>permitieron la comprensión de los<br>temas en forma:                       | 0              | 0.0            | 0              | 0.0            | 0          | 0.0        | 0    |
|               | El horario asignado para la eficiencia<br>de la actividad permitió que ésta se<br>realizara en forma:    | 0              | 0.0            | 0              | 0.0            | 0          | 0.0        | 0    |
| RECURSOS      | Las condiciones físicas donde se<br>realizó la actividad fueron (sólo para<br>actividades presenciales): | 0              | 0.0            | 0              | 0.0            | 0          | 0.0        | 0    |

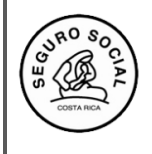

Versión 2.0

20. Una vez ingresada la información, haga clic en el botón Asignar calificación.

| Asignar Califica | ción Cancelar |
|------------------|---------------|
|                  | Criterios     |

21. El sistema le presentará un cuadro para que pueda descargar el consolidado de la calificación, en formato Excel. Lo anterior, para su resguardo, ya que no se generará nuevamente.

| Sistema Actividades Educativas                                                                |        |                                |                  |                                     |                |            |            |      |  |  |
|-----------------------------------------------------------------------------------------------|--------|--------------------------------|------------------|-------------------------------------|----------------|------------|------------|------|--|--|
| valuación Actividad Ed<br>176-2019<br>Cancelar                                                | lucati | Va                             | lidarEvaluacionA | ctEducativa.xls                     | ×              |            |            |      |  |  |
| Criterios                                                                                     |        | Ha elegido abrir:              |                  |                                     | % Muy<br>Bueno | Cant Bueno | %<br>Bueno | Cant |  |  |
| s objetivos se alcanzaron en forma.                                                           | 0      | ReporteConsolid                | arEvaluacionAct  | Educativa.xls                       | 0.0            | 0          | 0.0        | 0    |  |  |
| forma en que se ejecutó la<br>ividad educativa fue:                                           | 0      | de: https://aissfa             | ccss.sa.cr       | orksheet                            | 0.0            | 0          | 0.0        | 0    |  |  |
| relación de los temas con los<br>etivos fue:                                                  | 0      | ¿Qué debería hacer Fi          | refox con este a | rchivo?                             | 0.0            | 0          | 0.0        | 0    |  |  |
| secuencia entre los contenidos                                                                | 0      | Abrir con Exce Guardar archivo | l (predeterminad | a) ~                                | 0.0            | 0          | 0.0        | 0    |  |  |
| estructuración de la actividad<br>ucativa fue:                                                | 0      | Hacer esto autor               | máticamente para | a estos archivos a partir de ahora. | 0.0            | 0          | 0.0        | 0    |  |  |
| relación entre la metodología y los<br>etivos fue:                                            | 0      |                                |                  | Aceptar Cancelar                    | 0.0            | 0          | 0.0        | 0    |  |  |
| trabajo práctico durante la<br>ividad educativa fue:                                          | 0      |                                | 100.0            | 0                                   | 0.0            | 0          | 0.0        | 0    |  |  |
| s recursos audiovisuales<br>mitieron la comprensión de los<br>nas en forma:                   | 0      |                                | 100.0            | 0                                   | 0.0            | 0          | 0.0        | 0    |  |  |
| norario asignado para la eficiencia<br>la actividad permitió que ésta se<br>alizara en forma: | 0      |                                | 100.0            | 0                                   | 0.0            | 0          | 0.0        | 0    |  |  |

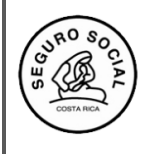

Centro de Desarrollo Estratégico e Información en Salud y Seguridad Social Subárea de Regulación y Evaluación Instructivo para ingresar consolidado de la evaluación de la actividad educativa y solicitud de los certificados de participantes e instructores Código: CENDEISSS-SARE-ISCPI-1

Versión 2.0

| I                                       |                                                 |                                                                                                    |        |      |         |       |       |      |        |          |       |         |         |        |
|-----------------------------------------|-------------------------------------------------|----------------------------------------------------------------------------------------------------|--------|------|---------|-------|-------|------|--------|----------|-------|---------|---------|--------|
| 1                                       | 180 80                                          |                                                                                                    | CE     | IN   | DEIS    | SS    |       |      |        |          |       |         | 1       | 2      |
| h                                       | (2) (R CL)                                      | SUB-ÁREA DE                                                                                                    | REC    | U    | LACI    | ÓN    | YE    | VA   | LUA    | CIÓN     |       |         | 10      |        |
| ľ                                       | (* 15) cc                                       | NSOLIDADO DE                                                                                                    | LA     | V    | ALUA    | CIÓ   | N     | DE   | LAA    | CTIV     | IDAD  | )       | 10      |        |
| ł                                       | $\overline{\mathbf{O}}$                         |                                                                                                    | EC     | JU   | CATI    | VA    |       |      |        |          |       |         | 6       | DELST  |
| Į                                       | an an an an an an an an an an an an an a        |                                                                                                    |        |      |         |       |       |      |        |          |       | 16/02   | 2022 0  | 2:45 P |
| Ī                                       | Nombre actividad: DISE                          | NO CURRICULAR Y NO                                                                                              | ORMA   | TIV  | A REL   | ACIO  | NAD   | AC   |        |          |       |         |         |        |
| ł                                       | Coordinador(a):                                 |                                                                                                    |        |      |         |       |       |      |        |          |       |         |         |        |
| ļ                                       | Avat 097                                        | 6-2019                                                                                                    |        |      |         |       |       |      |        |          |       |         |         |        |
| İ                                       |                                                 |                                                                                                    | Fr     | ce   | lente   | Mur   | r bu  | enc  | B      | ueno     | R     | quiar   | Defi    | ciente |
| ł                                       |                                                 |                                                                                                    | 1      |      |         |       |       |      | 1      |          |       |         |         |        |
| ł                                       |                                                 |                                                                                                    | ca     | nt   | 70      | can   |       | 7    | can    | 1 70     | can   | 1 3     | cant    |        |
| P                                       | PLANIFICACION                                   |                                                                                                    |        |      |         |       |       |      |        |          |       |         |         | -      |
|                                         | Los objetivos se alca                           | nzaron en forma.                                                                                                | 1      |      | 100%    | 0     | -     | 0%   | 0      | 0%       | 0     | 0%      | 0       | 0%     |
|                                         | La forma en que se e                            | jecutó la actividad                                                                                             | 1      |      | 100%    | 0     | "     | 0%   | 0      | 0%       | · 0   | 0%      | 0       | 0%     |
|                                         | La relación de los ten                          | nas con los objetivos                                                                                           |        |      | 1000    |       |       | -140 |        |          |       |         |         | -      |
| 1                                       | fue:                                            |                                                                                                    |        |      | 100%    |       | -     | 178  | -      |          |       |         |         | U 76   |
|                                         | La secuencia entre k                            | os contenidos fue:                                                                                              | 1      |      | 100%    | 0     |       | 0%   | 0      | 0%       | 0     | 0%      | 0       | 0%     |
| ļ                                       | ORGANIZACION Y MET                              | ODOLOGIA                                                                                                    |        |      |         |       |       |      |        |          |       |         |         |        |
| 1                                       | La estructuración de                            | la actividad educativa                                                                                          | ٠.     |      | 100%    | r     | -     | 196  | " 0    | F 096    |       | F 056   | " 0     | . 096  |
| 1                                       | fue:<br>La relación entre la m                  | etodología v los                                                                                                |        |      |         | ,     |       |      |        |          |       |         |         | ,      |
|                                         | objetivos fue:                                  | and a start and a start a start a start a start a start a start a start a start a start a start a start a start | 1      |      | 100%    | 0     | 1     | 0%   | 0      | 0%       | 0     | 0%      | 0       | 0%     |
|                                         | El trabajo práctico du<br>educativa fue:        | rante la actividad                                                                                              | 1      |      | 100%    | 0     |       | 0%   | 0      | 0%       | 0     | 0%      | 0       | 0%     |
|                                         | Los recursos audiov                             | suales permitieron la                                                                                           | " 1    | . 1  | 100%    | · 0   |       | 0%   | " 0    | F 0%     | " 0   | 0%      | 0       | F 096  |
| 1                                       | comprensión de los t<br>El horario asignado p   | emas en forma;<br>ara la eficiencia de la                                                                       |        |      |         |       |       |      |        |          |       |         |         |        |
| 1                                       | actividad permitió que                          | e ésta se realizara en                                                                                          | 1      |      | 100%    | 0     |       | 946  | 0      | 0%       | 0     | 076     | 0       | 0%     |
| 1                                       | forma:                                          |                                                                                                    |        |      |         |       |       |      |        |          |       |         |         |        |
| ł                                       | RECURSOS FISICOS                                |                                                                                                    |        |      |         |       |       |      |        |          |       |         |         |        |
| Í                                       | Las condiciones fisio<br>actividad fueron (sóli | as donde se realizó la<br>o para actividades                                                                    | 1      | 1    | 100%    | 0     |       | 0%   | • 0    | ° 0%     | . 0   | 0%      | 0       | 0%     |
|                                         | presenciales):                                  | Australia and a solid life of                                                                                   |        |      |         |       |       |      |        |          |       |         |         |        |
| -                                       | fue (sólo para activid                          | ades presenciales):                                                                                             | 1      |      | 100%    | 0     | 1     | 0%   | 0      | 0%       | 0     | 0%      | 0       | 0%     |
| and and and and and and and and and and | DESARROLLO                                      |                                                                                                    |        |      |         |       |       |      |        |          |       |         |         |        |
| į,                                      | ¿Esta actividad educativi                       | a será útil en el desemp                                                                                        | eño d  | le s | sus fun | cione | 18?.  | Just | fique  | su resp  | uesta | e -     |         |        |
| 1                                       | - si para todoo                                 |                                                                                                    |        |      |         |       |       |      |        |          |       |         |         |        |
| İ                                       | Señale los temas que co                         | nsidere deben reforzar                                                                                          | se, da | da   | la impo | ortan | cia p | bara | su ap  | licación | en el | trabajo | diario. |        |
| ļ                                       | lustifique su resourcesta                       | N3150A(150A(100)/2020                                                                                           | 00000  | 1923 |         |       |       | 0000 | 120.00 | 10000    |       |         | 10000   |        |
|                                         | rptCo                                           | nsolidarEvaluacio                                                                                               | nAct   | Ed   | luca    |       | G     | 6    |        |          |       |         |         |        |

22. Finalmente, ingrese al submenú Consolidar Evaluación Actividad Educativa y haga clic en el botón Solicitar certificados:

| Consolidar Evalu      | ación Actividad        | Educativa |
|-----------------------|------------------------|-----------|
| Consolidar Evaluación | Solicitar Certificados | Cancelar  |

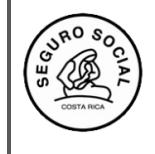

Código: CENDEISSS-SARE-ISCPI-1

Versión 2.0

23.Una vez realizados todos los pasos anteriores, deberá enviar un correo a Jhoenn Leiva al 2519-3038 o al correo <u>jpleiva@ccss.sa.cr</u> o Jeannina Rodriguez al 25193040 o al correo <u>jrelizondo@ccss.sa.cr</u>

| Aprobado por:  | Unidad                              | Fecha Firma |
|----------------|-------------------------------------|-------------|
| Michael Alfaro | Subárea de Regulación y Evaluación, |             |
| Jara           | CENDEIISSS                          |             |